# mycampus

• Wie melde ich mich für ein Seminar an?

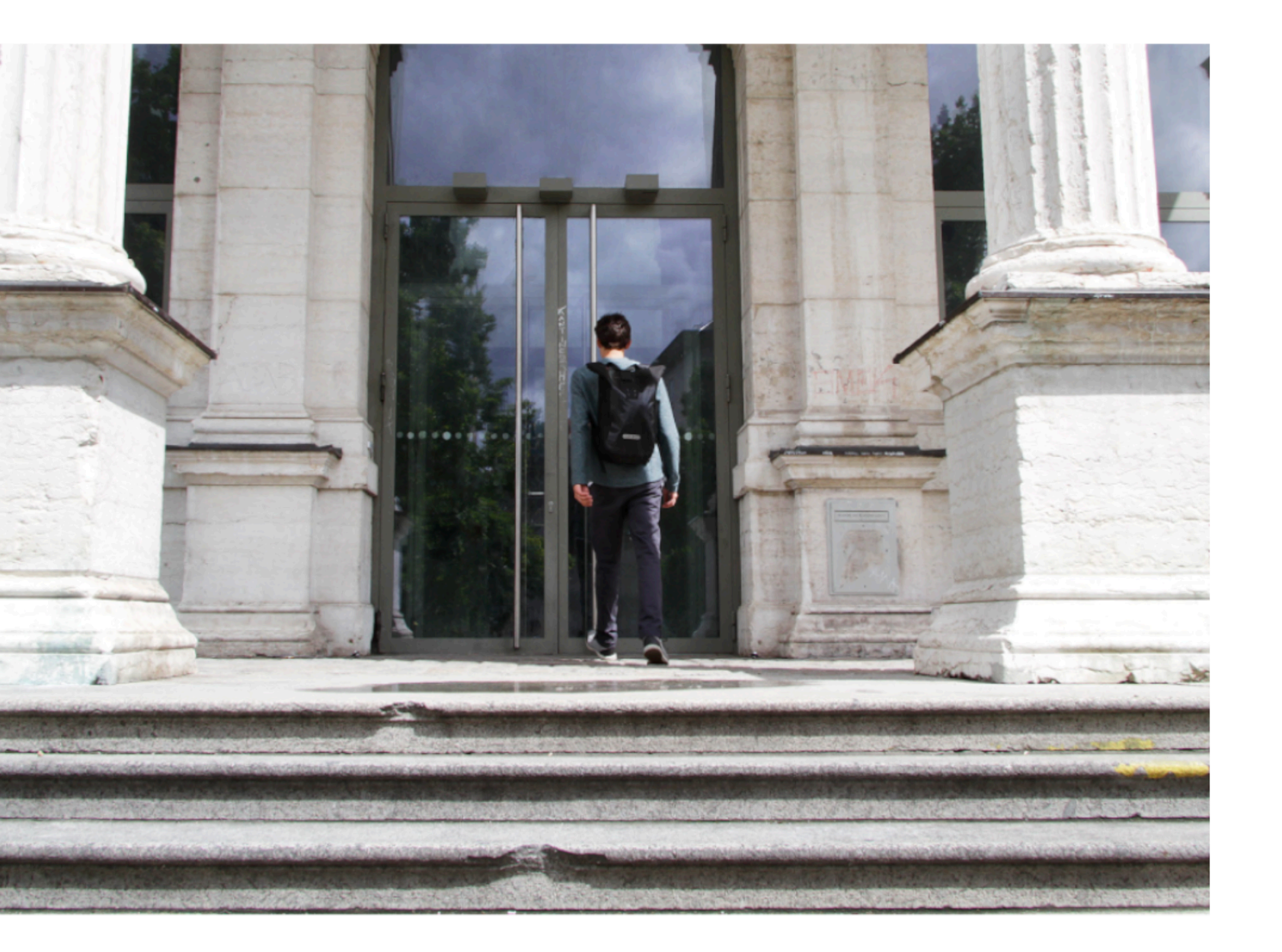

## Schritt 1

Loggen Sie sich mit Ihren Zugangsdaten unter mycampus.adbk.de ein.

| Benutzername<br>adbkXXXX |         |            |
|--------------------------|---------|------------|
| Kennwort                 |         | <b>१</b> ∼ |
|                          | Anmelde | en ∋       |

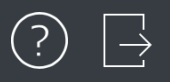

# Image: Content of the second second seco

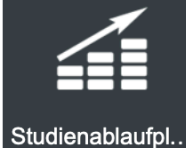

# Schritt 2

Nachdem Sie eingeloggt sind, kommen Sie zur Startseite des Ecampus.

Klicken Sie nun auf den Reiter Veranstaltungen.

| Q Suchen   |                                                          |                  |   |  |  |  |
|------------|----------------------------------------------------------|------------------|---|--|--|--|
|            |                                                          | Erweiterte Suche | > |  |  |  |
| $\bigcirc$ | Staatsexamen Kunstpädagogik<br>01.10.2019, 08:00 - 20:00 |                  | > |  |  |  |
|            | Staatsexamen Kunstpädagogik<br>01.10.2019, 08:00 - 20:00 |                  | > |  |  |  |
|            | Staatsexamen Kunstpädagogik<br>02.10.2019, 08:00 - 20:00 |                  | > |  |  |  |
|            | Staatsexamen Kunstpädagogik<br>02.10.2019, 08:00 - 20:00 |                  | > |  |  |  |
| $\bigcirc$ | Staatsexamen Kunstpädagogik<br>04.10.2019, 08:00 - 20:00 |                  | > |  |  |  |
| Erwe       | Erweiterte Liste                                         |                  |   |  |  |  |
| Ansichten  |                                                          |                  |   |  |  |  |
|            | Alle Termine                                             |                  | > |  |  |  |
|            | Meine Termine                                            |                  | > |  |  |  |
|            | Meine heutigen Termine                                   |                  | > |  |  |  |

Termine

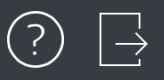

### Veranstaltungen

|                |          |             |         | @               |
|----------------|----------|-------------|---------|-----------------|
| Vorlesungsverz | Kalender | Meine Daten | Termine | Veranstaltungen |

Apps

Ø Veranstaltun...

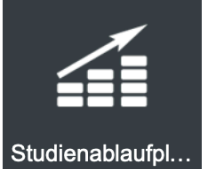

ப

## Schritt 3

Klicken Sie nun auf die Suchleiste und geben Sie den Namen der von Ihnen gesuchten Veranstaltung ein.

Alternativ klicken Sie auf Erweiterte Liste und erhalten somit die komplette Liste aller aktuellen Veranstaltungen

| sse Nachfolge Prof. Olaf Metzel (N.N.) / Bildhauerei<br>19/20, WS190100001, Vorlesung<br>sse Prof. Olaf Nicolai / Bildhauerei<br>19/20, WS190100002, Vorlesung |                                                                                                    |
|----------------------------------------------------------------------------------------------------|----------------------------------------------------------------------------------------------------|
| <b>sse Prof. Olaf Nicolai / Bildhauerei</b><br>19/20, WS190100002, Vorlesung                                                                                   |                                                                                                    |
|                                                                                                    |                                                                                                    |
| sse Prof. Florian Pumhösl / Bildhauerei<br>19/20, WS190100003, Vorlesung                                                                                       |                                                                                                    |
| sse Prof. Hermann Pitz / Bildhauerei<br>19/20, WS190100004, Vorlesung                                                                                          |                                                                                                    |
| sse Prof. Nicole Wermers / Bildhauerei<br>19/20, WS190100005, Vorlesung                                                                                        |                                                                                                    |
|                                                                                                    | asse Prof. Florian Pumnosi / Bildnauerei<br>3 19/20, WS190100003, Vorlesung<br>asse Prof. Hermann Pitz / Bildhauerei<br>3 19/20, WS190100004, Vorlesung<br>asse Prof. Nicole Wermers / Bildhauerei<br>3 19/20, WS190100005, Vorlesung |

### Ansichten

| Meine Veranstaltungen                           | • | > |
|-------------------------------------------------|---|---|
| Meine offenen Veranstaltungen                   | • | > |
| Meine heutigen Veranstaltungen                  | • | > |
| Meine aktuellen und zukünftigen Veranstaltungen | • | > |

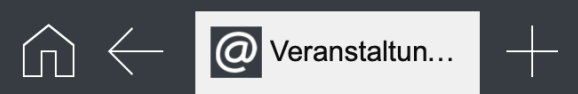

| Q Suche                                                                     | $\Box$                                                                       |                                   |   |
|-----------------------------------------------------------------------------|------------------------------------------------------------------------------|-----------------------------------|---|
| Nr.                                                                         | Titel                                                                        |                                   | ٦ |
| WS190200049                                                                 | Symposium "Menschen_Bildung im Dispositiv des Digitalen" (KP B.03.09, MA-B1) | Schritt 4                         | > |
| WS190200050                                                                 | Mensch und Bildung im Dispositiv des Digitalen (KP B.03.09, MA-B1)           | Suchen Sie sich die von Ihnen     | > |
| WS190300001Masterthesis (IA MA4M-1)WS190300002MODUL_BA1R - Entwurf und Raum |                                                                              | gewünschte Veranstaltung raus und |   |
| WS190300002                                                                 | MODUL_BA1R - Entwurf und Raum                                                | klicken Sie drauf.                | > |
| WS190300003                                                                 | MODUL_BA1P - Produktdesign und Entwurf                                       |                                   | > |
| WS190300004                                                                 | KURS_BA1BT - Konstruktion und experimentelles Konstruieren                   | WS 19/20                          | > |
| WS190300005                                                                 | KURS_BA1BT - CAD 3D                                                          | WS 19/20                          | > |
| WS190300006                                                                 | KURS_BA1BT - Haustechnik und Lichtgestaltung                                 | WS 19/20                          | > |
| WS190300007                                                                 | KURS_BA1BT - Statik, Mechanik, Material / Werkstoffkunde                     | WS 19/20                          | > |
| WS190300008                                                                 | KURS_BA1/3GT - Architekturgeschichte & Designgeschichte                      | WS 19/20                          | > |
| WS190300009                                                                 | KURS_BA1GT - Modellbau                                                       | WS 19/20                          | > |
| WS190300010                                                                 | KURS_BA1GT - Darstellende Geometrie und Arch. Perspektive                    | WS 19/20                          | > |
| WS190300011                                                                 | KURS_BA1GT - Farbtheorie und Farbgestaltung                                  | WS 19/20                          | > |
| WS190300012                                                                 | MODUL_BA3D - Entwurf und Darstellung                                         | WS 19/20                          | > |

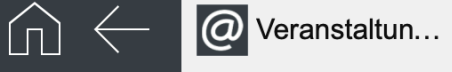

Veranstaltungen

### Veranstaltung

臣 Zum Anmeldeverfahren

### Klasse Nachfolge Prof. Olaf ... WS 19/20, WS190100001, Vorlesung Titel Klasse Prof. Olaf Nicolai / Bil... KURS BA1BT - CAD 3D WS 19/20, WS190100002, Vorlesung Klasse Prof. Florian Pumhösl... WS 19/20, WS190100003, Vorlesung Klasse Prof. Hermann Pitz / ... Daten der Veranstaltung Daten des Anmeldeverfahrens WS 19/20, WS190100004, Vorlesung Klasse Prof. Nicole Wermers... Nr. Тур WS 19/20, WS190100005, Vorlesung WS190300005 Standardverfahren Klasse Prof. Katrin Brack / B... Semester Schritt 5 Plätze WS 19/20, WS190100006, Vorlesung WS 19/20 unbegrenzt Klasse Prof. Dieter Rehm / F... 2,-Veranstaltungsart Anmeldebeginn WS 19/20, WS190100007, Vorlesung Klicken Sie Mittwoch, 25. September 2019, 00:00 Vorlesung Klasse Prof. Pamela Rosenk... anschließend auf die 2,-SWS Anmeldeschluss WS 19/20, WS190100008, Vorlesung Dienstag, 31. Dezember 2019, 00:00 0 Schaltfläche Zum Klasse Prof. Anke Doberaue... WS 19/20. WS190100009. Vorlesuna Abmeldebeginn Leistungspunkte Anmeldeverfahren. 0 Mittwoch, 25. September 2019, 00:00 Klasse Prof. Pia Fries / Male... 2,-WS 19/20, WS190100010, Vorlesung Abmeldeschluss Dienstag, 31. Dezember 2019, 00:00 Klasse Prof. Gregor Hildebra... WS 19/20, WS190100011, Vorlesuna Klasse Nachfolge Prof. Axel ... 2,-WS 19/20, WS190100012, Vorlesung Dozierende Daten der Anmeldung Klasse Prof. Karin Kneffel / ... WS 19/20, WS190100013, Vorlesung Status: **Tibor Weissmahr 8** Klasse Prof. Peter Kogler / M... 2,-WS 19/20. WS190100014. Vorlesung

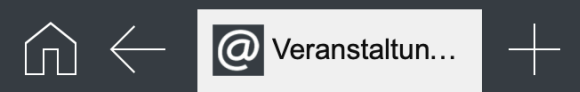

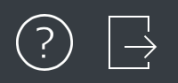

|    | Veranstaltı                               | Schließen                    |                   | Veranstaltung                                      | n Anmeldeverfahre |
|----|-------------------------------------------|------------------------------|-------------------|----------------------------------------------------|-------------------|
| 2  | Klasse Nachfolg<br>WS 19/20, WS1901       |                              |                   |                                                    |                   |
| 2. | Klasse Prof. Ola<br>WS 19/20, WS1901      | Daten des A                  | nmeldeverfahrens  |                                                    |                   |
|    | Klasse Prof. Flo<br>WS 19/20, WS1901      | Daten des A                  |                   |                                                    |                   |
|    | Klasse Prof. Her                          | Art:                         | Standardverfahren |                                                    |                   |
|    | WS 19/20, WS1901                          | Anmeldebeginn:               | 25.09.2019 00:00  | Schritt 6                                          |                   |
| 2  | Klasse Prof. Nic<br>WS 19/20, WS1901      | Anmeldeschluss:              | 31.12.2019 00:00  | Anaphlia Rand sahan Sia dia                        |                   |
| 2, | Klasse Prof. Kat<br>WS 19/20, WS1901      | Abmeldebeginn:               | 25.09.2019 00:00  | Daten der Veranstaltung.                           |                   |
| 2, | Klasse Prof. Die<br>WS 19/20, WS1901      | Abmeldeschluss:              | 31.12.2019 00:00  |                                                    |                   |
| 2  | Klasse Prof. Par<br>WS 19/20, WS1901      | Plätze:                      | Unbegrenzt        | Klicken Sie auf die Schaltfläche<br>Zur Anmeldung. |                   |
| 2. | Klasse Prof. Anł<br>WS 19/20, WS1901      |                              |                   |                                                    |                   |
| 2, | Klasse Prof. Pia<br>WS 19/20, WS1901      | . Sie sind nicht             | t angemeldet.     |                                                    |                   |
| 2, | Klasse Prof. Gre<br>WS 19/20, WS1901      | Zur Anmeldung                | ]                 |                                                    |                   |
| 2  | Klasse Nachfolg<br>WS 19/20, WS1901       |                              |                   |                                                    |                   |
| 2  | Klasse Prof. Karm<br>WS 19/20, WS1901000  | NTIETIEL /<br>013, Vorlesung | s.                |                                                    |                   |
| 2  | Klasse Prof. Peter<br>WS 19/20, WS1901000 | Kogler / M<br>014, Vorlesung |                   | ■▲ Tibor Weissmahr                                 |                   |

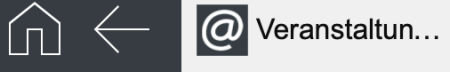

### Veranstalti n Anmeldeverfahren Veranstaltung Schließen **Klasse Nachfolg** Bitte wählen Sie eine Teilleistung: Klasse Prof. Ola Freie Kunst Diplom Klasse Prof. Flo (11. Fachsemester) Schritt 7 Klasse Prof. Her FU - Fakultativer Unterricht Im letzten Schritt können Sie Klasse Prof. Nic IA BA1BT 2 - CAD (neu) (Leistungspunkte: 3,0 - WS 18/19) \* auswählen, ob Sie den Kurs mit der Klasse Prof. Kat Keine Aussicht auf Leistungspunkte besuchen wollen oder keine Klasse Prof. Die Leistungspunkte benötigen Anmerkung des Studierenden: Klasse Prof. Par (Im Normalfall lassen Sie das Häkchen bei der Option mit Klasse Prof. Anl Anmelden Leistungspunkten). Klasse Prof. Pia Klicken Sie zum Schluss auf Klasse Prof. Gre Nur eine Zuordnung möglich Anmelden. Teilleistung anhand aktuellem Semester **Klasse Nachfolg** Pflichtteilleistung mit dem ältesten Terminierungsdatum Klasse Prof. Kar Zuordnung mit dem ältesten Terminierungsdatum \* Klasse Prof. Pet

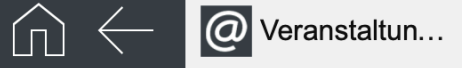

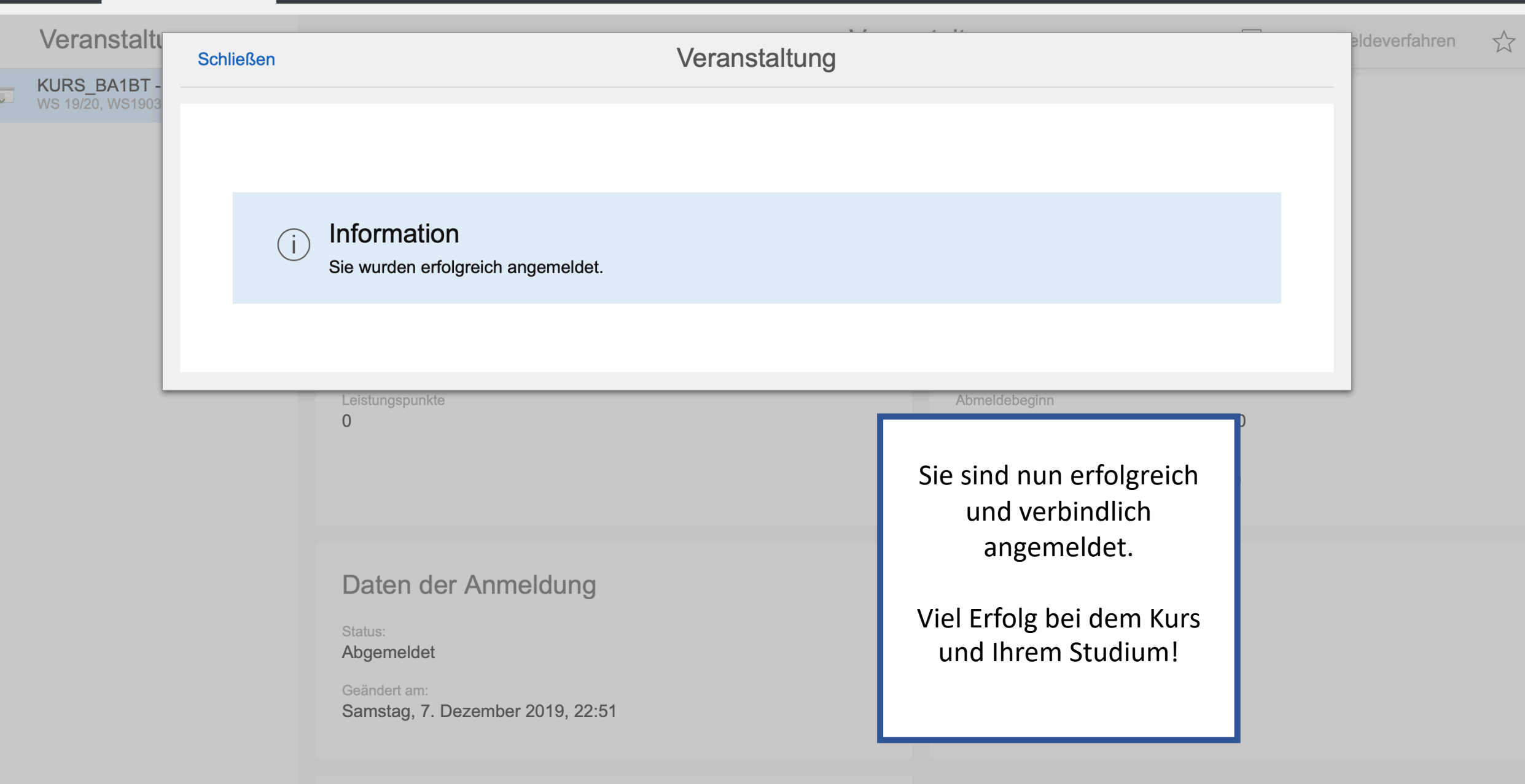

Termine